# 2023 AHA ANNUAL SURVEY

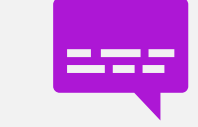

#### Hello Survey Administrator!

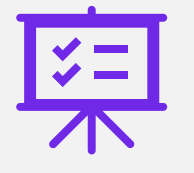

Welcome to the step-by-step guide to completing the 2023 AHA Annual Survey online

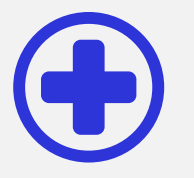

We hope this information will help you navigate through our online survey and successfully complete the survey for your hospital

#### SSO

- This year's login process is different from last year
  you don't need your AHA Identifier
- If you already have an AHA login/password, please click here to login and access the survey, and If you do not have an AHA login/password, please click here to create one and access the survey

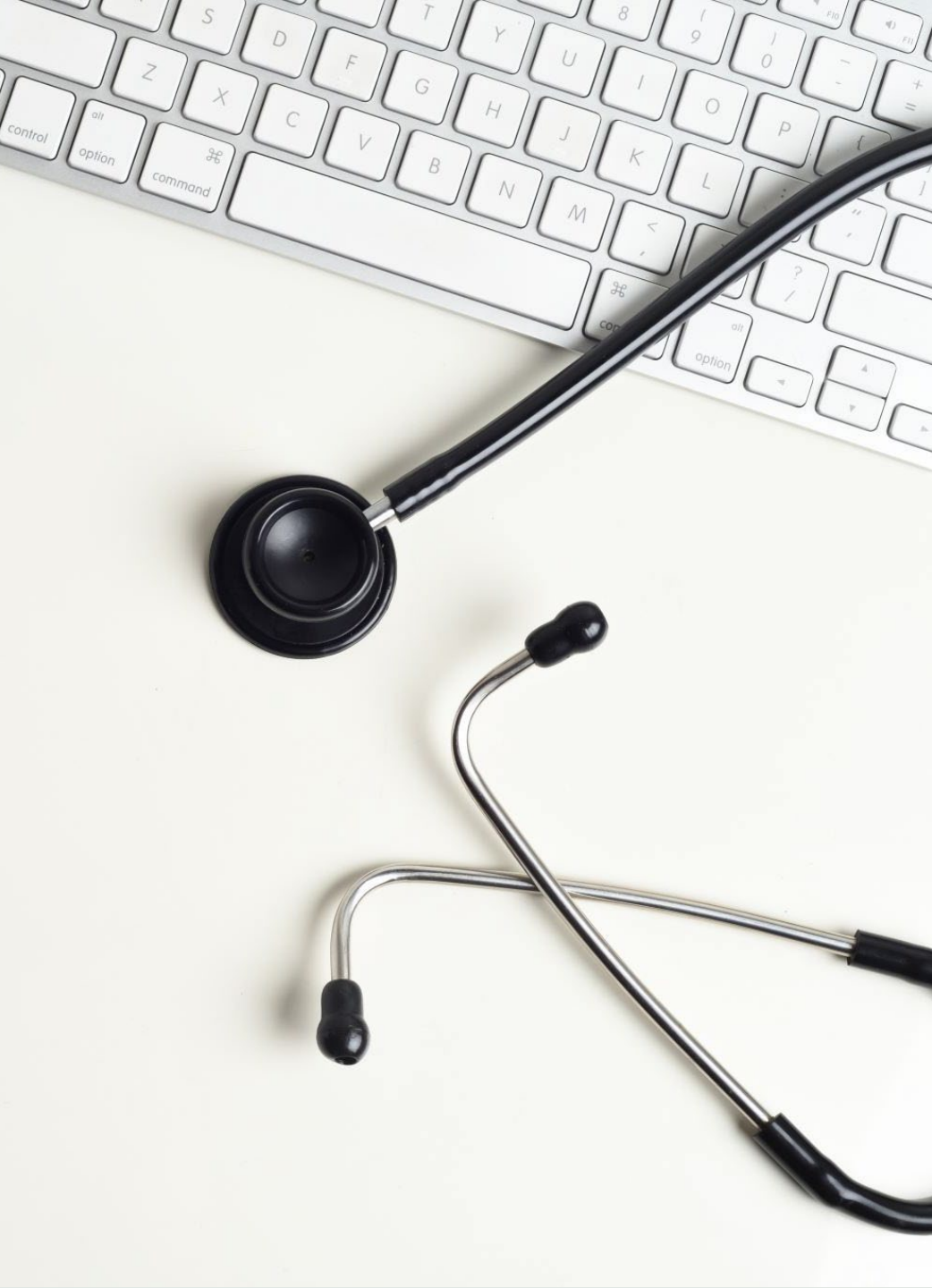

# Creating An Account

20

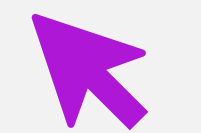

## Step 1

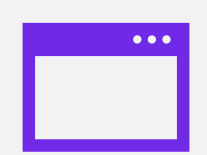

Click the "Register/Login" button at the top of the page

From the login page, click the "Create an Account" button

# Step 2

#### Enter your email address

If an account already exists with that email address, you will be prompted to click "Forgot Password" to reset your password Otherwise, you will be directed to the next step

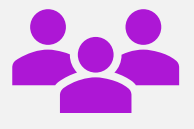

If your organization is a member, this will confer your organization's member permissions on your account so that you may access members-only online resources

## Step 3

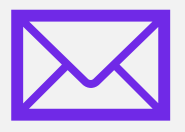

There are two ways to find and link to your organization: through your email domain or zip code search

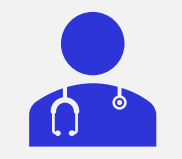

Email match: If the domain name of your email matches a hospital or health system in AHA's database, the name of an organization will be displayed

# Step 4

- Complete the account creation form by entering your contact information
- Choose a password and click the "Create Account" button at the bottom of the page

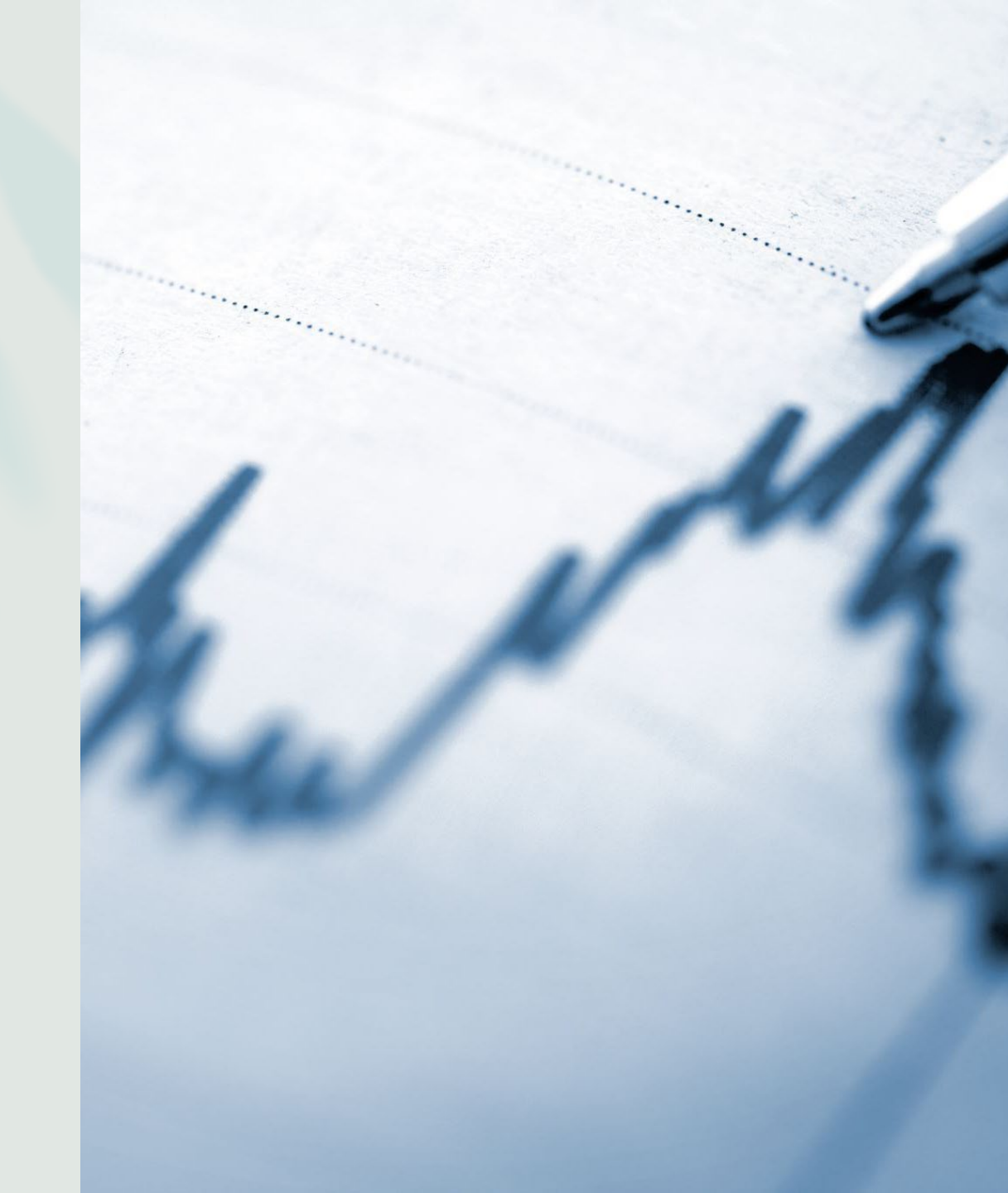

#### NAVIGATING THROUGH THE SURVEY

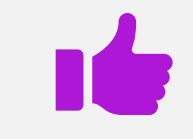

the status of your survey

<u>.</u>

whether historical data is available

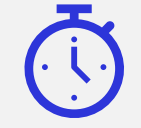

the date and time of the last update

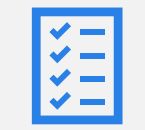

the last person that worked in the survey

### NAVIGATING THROUGH THE SURVEY

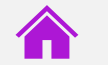

Home - will direct you to the homepage of your hospital's survey

Admin- section allowing view of authorized staff to help aid with the survey, and creating additional staff

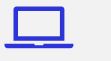

Help - online survey instructions

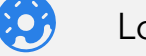

Logout - allows you to logout

*C* 

Left Pane Links A-F - Sections A-G of the AHA survey can be accessed by the side links in the left pane

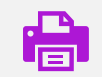

Print- this link takes you to the print page where you have the option to print a Current year or Prior year's survey or a copy of the Glossary

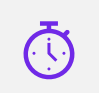

ENTERING DATA - The flow of the survey allows you to start at any section

Once you are in the survey, you are on a timer HISTORICAL REFERENCE - Refers to receipt of last year's 2022 annual survey submission

# NAVIGATING THROUGH THE SURVEY

Print - You can print a copy of your current online survey at any point in the survey process

# NAVIGATING THROUGH THE SURVEY

 ERRORS – The homepage of your survey will show if you have errors

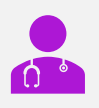

Helper Creation is a new feature to the 2023 American Hospital Association Annual Survey

冥

#### This feature allows the administrator to assign certain sections of the American Hospital Association Annual Survey to other people to complete or fill out

## Helper Creation

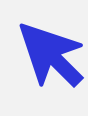

To get to the Admin page with the survey, start by clicking on the Admin button located in between the help and print buttons

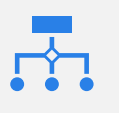

Administrators want to add a helper click on the blue button that says "+ Add Staff"

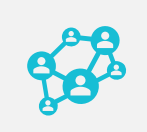

As an Administrator you can give this person the power to make new helpers and even submit your on behave as well